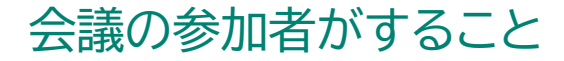

## 外部ユーザーが会議に参加する

Webブラウザが起動し、以下のような画面になるの で、Teamsアプリをインストールしない場合は「代わ りにWeb上で参加」をクリックします。 (※ Teamsアプリのインストールは必須ではありません)

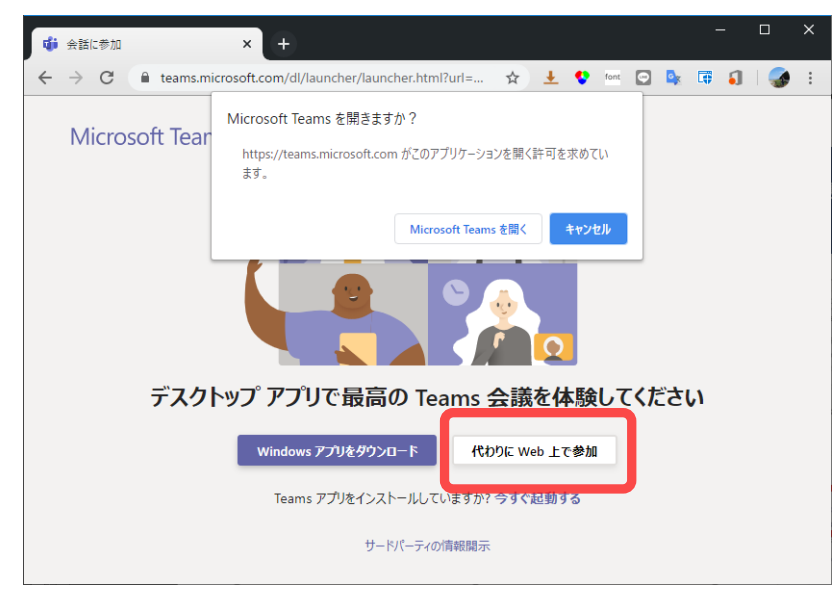

「名前を入力」欄に参加者名を入力し、「今すぐ参加」 をクリックして、テレビ会議に参加します。 (※外部ユーザーのメールアドレスがMicrosoftアカウント に登録されている場合は「名前の入力」は不要です。)

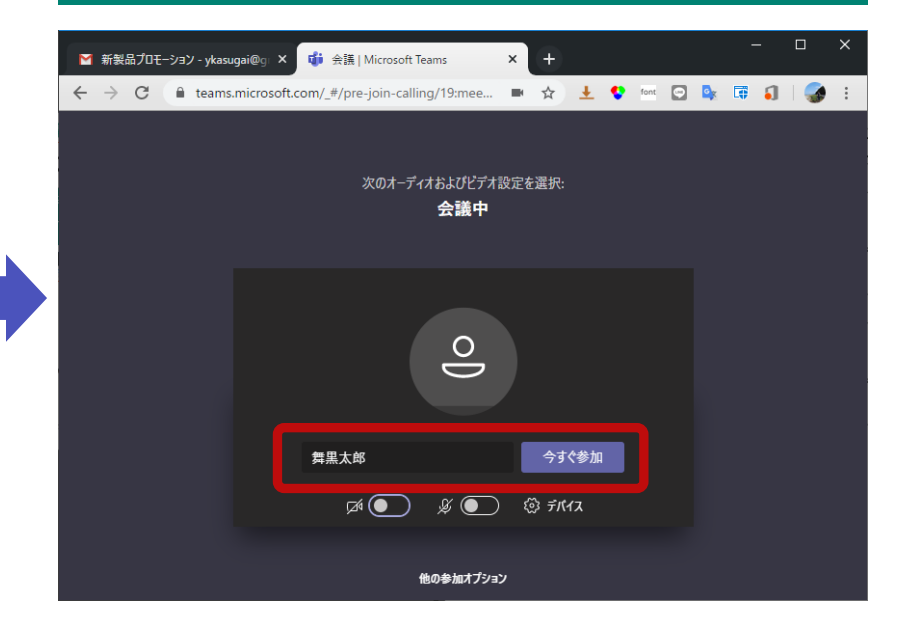

※ この画面はWebブラウザーによって異なります。

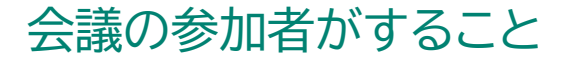

# 外部ユーザーが会議の設定をする

カメラのオン・オフとで顔を出すか出さないかを、 マイクのオン・オフで音声を出すか出さないかを設定 できます。屋外から参加する場合は、話すとき以外は マイクをオフにした方がよいでしょう。

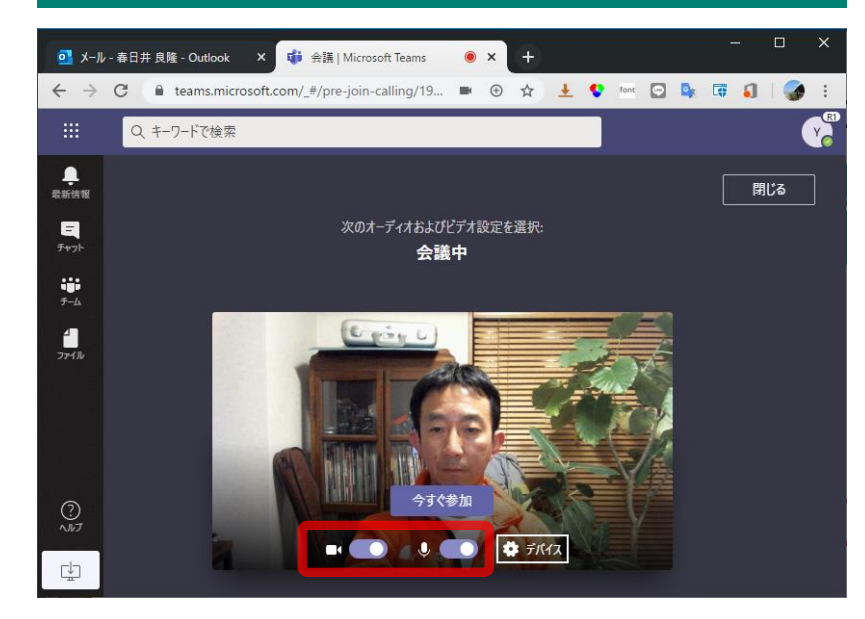

#### デバイスの複数のカメラやマイクがある場合は 「デバイス」から選択ができます。

| 01 X-JI                      | / - 春日井 良隆 - Outl | ook × 🗳 会議   Microsoft Teams × +            | - 0                                     | ×      |
|------------------------------|-------------------|---------------------------------------------|-----------------------------------------|--------|
| $\leftarrow \   \rightarrow$ | C 🔒 teams         | .microsoft.com/_#/pre-join-calling/19 💌 🟵 🛧 | 土 😍 font 🖸 🌬 🗊 🌖                        | 🍠 E -  |
|                              | Q +-7-10          | 検索                                          |                                         | Y      |
| <b>〕</b><br>最新情報             |                   | 同じる                                         | デバイスの設定                                 | ×      |
| 5+7)h                        |                   | 次のオーディオおよびビデオ設定を選択<br><b>会議中</b>            | スピーカー                                   |        |
| ∓-ь                          |                   |                                             | スヒーカー (Surface Dock) (045e:0905)<br>マイク | $\sim$ |
| 4                            |                   |                                             | マイク (B525 HD Webcam) (046d:0836)        | $\sim$ |
| 57110                        |                   | v                                           | カメラ<br>B525 HD Webcam (046d:0836)       | $\sim$ |
|                              |                   |                                             | Microsoft Camera Front                  |        |
|                              |                   | At ## to                                    | B525 HD Webcam (046d:0836)              |        |
| ?<br>^#7                     |                   | 79 (8/4                                     | Microsoft Camera Rear                   |        |
| L.                           |                   |                                             |                                         |        |

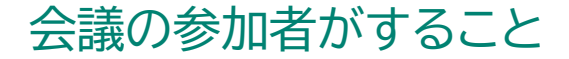

## テレビ会議で画面を共有する

### 自分の画面を他の参加者に見せたい場合は「デスクトップを共有する」をクリックして、共有する画面を 選択します。

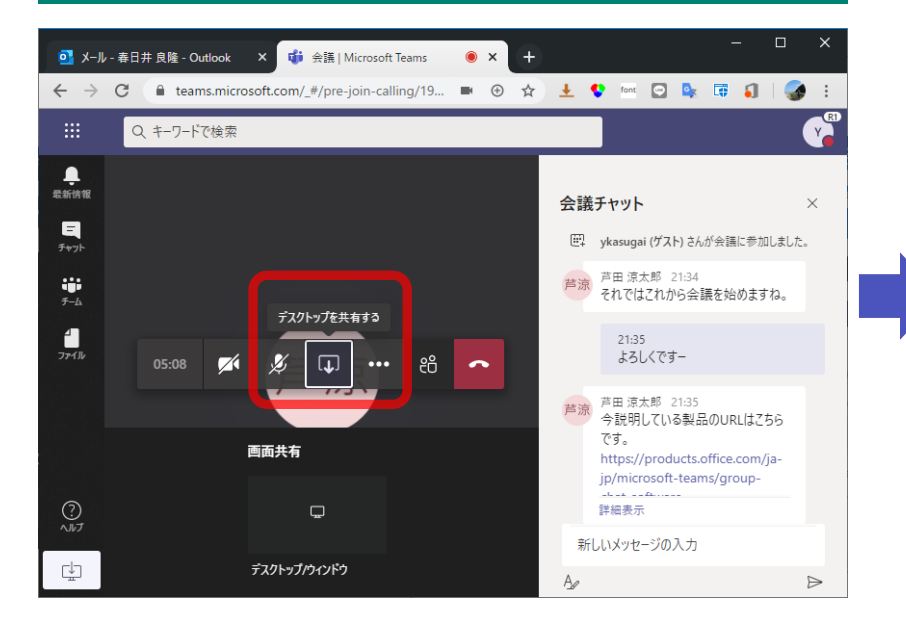

#### 会議を終えたら「切断」ボタンを押して終了します。

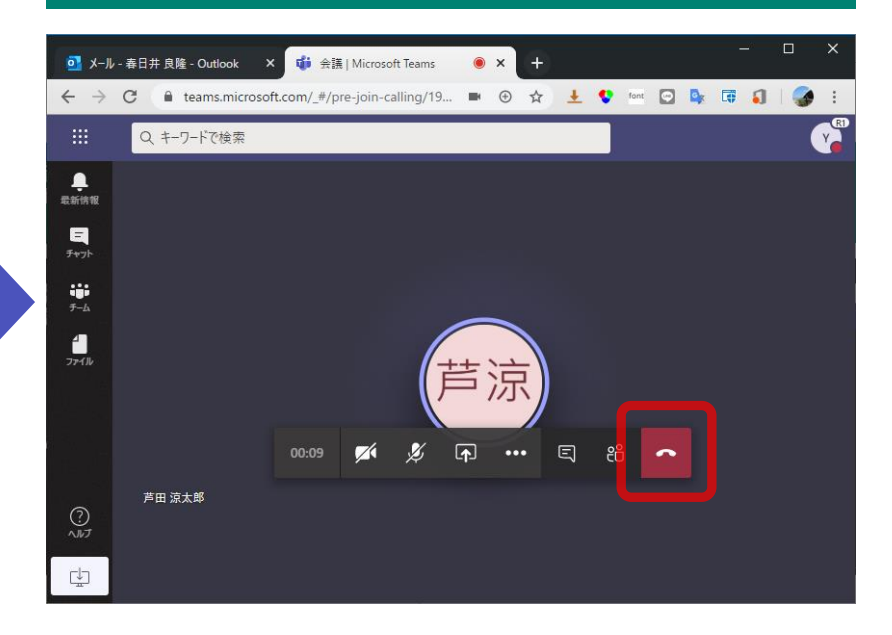